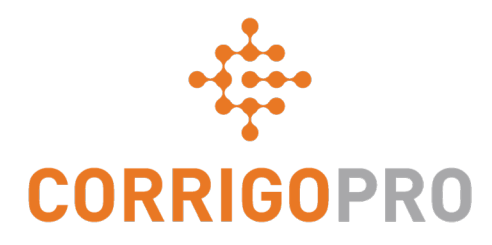

# **Getting Connected**

Registering and Setting Up Your Corrigo Pro Account

### During this tutorial we will cover...

- Registering your CorrigoPro account
- Verifying your email address
- Adding your company profile
- Managing your CorrigoPro subscription
- Selecting service area Smart Zones
- Subscription payment information
- Name and mobile number confirmation

## **Your Invitation to Register**

# You will receive an invitation email to register your company in CorrigoPro, from <u>connect@corrigo.com</u>

Click on the "REGISTER NOW" link to begin the registration process

#### Welcome to CorrigoPro!

Service Provider,

Your Customer has joined the CorrigoPro Network and will be sending their reactive, recurring, and preventative maintenance work requests to you via CorrigoPro. All interactions with Your Customer will be processed exclusively through CorrigoPro and you will need to register and establish an account.

Connecting to Your Customer via CorrigoPro is fast and easy. Click the CONNECT NOW button below and enter your company name – a quick search will be performed to ensure you are not already a member. If you are, click your company name when it appears, log in when requested, and you will connect with Your Customer.

If your company isn't found, or if you'd like a separate account for Your Customer, click the "Add" or "Join CorrigoPro" link at the bottom of the page and follow the simple instructions to register your company. Your login credentials and instructions will be sent to the email address you provide during registration, and you will then have access to set up your CorrigoPro account.

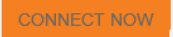

If you have questions or need additional assistance getting connected, reply to this email for a 24 business hour response, or contact us at connect@corrigo.com.

#### Best regards,

The CorrigoPro Team connect@corrigo.com

# **Begin Setting Up Your CorrigoPro Account**

#### CORRIGOPRO DESKTOP

#### Join CorrigoPro

Enter your company name and your company phone number and press Search.

#### If you have an existing CorrigoPro

**account,** leave your company name and postal code blank to ensure your existing account will appear in the search

If you do **not** have a CorrigoPro account yet, enter your company name, your company phone number and postal code

|                   | Clic                          | k SEARCH |
|-------------------|-------------------------------|----------|
|                   |                               | SEARCH   |
| POSTAL CODE / ZIP | H1B 4B4                       | ×        |
| COMPANY PHONE #   | <b>I+I </b> ▼ +1 450 555 0123 |          |
|                   |                               |          |
| COMPANY NAME      | Corrigo Test Pro              |          |

#### Setting Up Your CorrigoPro Account

#### CORRIGOPRO DESKTOP

#### We're Sorry,

We didn't find You, but don't worry!

Simply click the "Join CorrigoPro" button below to set-up your CorrigoPro account.

SEARCH AGAIN

JOIN CORRIGOPRO

CorrigoPro will check to be sure that your account is not already registered. If it is, you will have an opportunity to log in and connect your existing account with your new client.

If not. click on "JOIN CORRIGOPRO" to proceed

#### The "Create Your CorrigoPro Account" screen will appear

**CORRIGOPRO** 

| Create Your CorrigoPro Account                                                                                                    | EMAIL            | test@Corrigo.com                                                                        |
|----------------------------------------------------------------------------------------------------|------------------|-----------------------------------------------------------------------------------------|
| Get started – registration takes less than 5 minutes.                                                                                                    |                  |                                                                                         |
| The basis of the set of the set o | CONFIRM EMAIL    | test@Corrigo.com                                                                        |
| Enter and confirm your email address                                                                                                    |                  |                                                                                         |
|                                                                                                    | YOUR NAME        | James Favreau                                                                           |
| Enter your name and mobile phone number                                                                                                    |                  |                                                                                         |
| Enter your name and mobile phone number                                                                                                    | YOUR CELL PHONE  | <b>I</b> →I → +1 450 555 0123                                                           |
|                                                                                                    |                  |                                                                                         |
| Create and confirm your password                                                                                                    | PASSWORD         | ••••                                                                                    |
|                                                                                                    |                  |                                                                                         |
|                                                                                                    | CONFIRM PASSWORD |                                                                                         |
|                                                                                                    |                  | By pressing Register I confirm that I have read<br>and agree to the <b>TERMS OF USE</b> |
| Then cli                                                                                                    | ck "REGISTER     | Back REGISTER                                                                           |
|                                                                                                    |                  |                                                                                         |

#### **Confirm Your Email Address**

☆ 弁

Last account activity: 3 days ago Details

 $\equiv$ 

III O 🖪

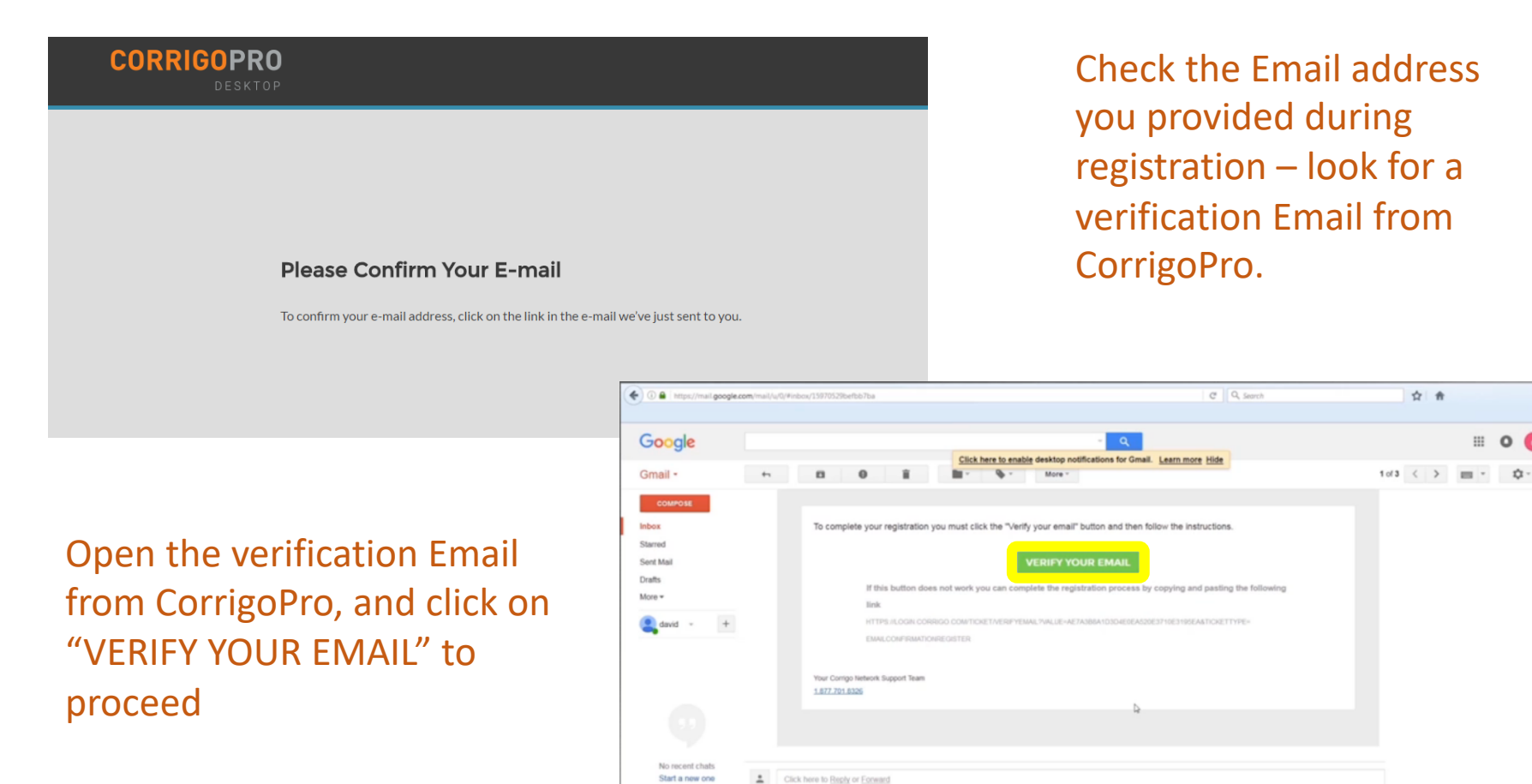

1 Q C

0 GB (0%) of 15 GB used

Terms - Privacy

# Log Into CorrigoPro Desktop

You will be directed to the CorrigoPro Desktop login page to continue with your account registration

|                                                   |                  | ⊤ C Q, Search                       |                | ☆ ♠ ≡        |
|---------------------------------------------------|------------------|-------------------------------------|----------------|--------------|
| CORRIGOPRO<br>DESKTOP                             |                  | ×                                   |                |              |
|                                                   |                  |                                     |                |              |
| Enter your verified email                         | corrigopro01@gma | il.com                              |                |              |
| Enter your password                               | PASSWORD         |                                     |                |              |
| Then click "LC                                    | REMEMBER ME      | BACK LOCIN<br>FORCOT YOUR PASSWORD? |                |              |
| © 2017 CORRICO INCORPORATED. ALL RIGHTS RESERVED. |                  |                                     | PRIVACY POLICY | TERMS OF USE |

### **Adding Your Company Information**

| CORRIGOPRO<br>DESKTOP                |                                                  |
|--------------------------------------|--------------------------------------------------|
|                                      |                                                  |
| About Your Company                   |                                                  |
| COMPANY NAME                         | Test Provider                                    |
| A SHORT DESCRIPTION OF YOUR BUSINESS | Superior service, superior products, every time. |
| TAXPAYER IDENTIFICATION              |                                                  |
| NUMBER (TIN)  WHAT IS A TIN NUMBER   | 10123456789                                      |
| FAX                                  | <b>₩</b> 450-555-9876                            |
| Scroll down to continue PHONE        | ⊷ 450-555-0123                                   |
|                                      | testcorrigo@testcorrigo.com                      |
| WEB SITE                             | www.testcorrigosite.test.com/test                |

## **Adding Your Company Information**

| WEB SITE             | www.testcorrigosite.test.com/test     |
|----------------------|---------------------------------------|
| Main Office Address: |                                       |
| STREET 1             | 123 Maple Drive Suite 100             |
| STREET 2             |                                       |
| CITY                 | Montreal                              |
| COUNTRY 👔            | Australia                             |
| STATE                | Select State 🔹                        |
| POSTAL CODE          | Н4К 2В6                               |
| PRIMARY SERVICE      | Concrete •                            |
|                      | You will be able to select more later |
| Then click "CONTIN   | UE"                                   |
|                      |                                       |

# **Select Your CorrigoPro Network Subscription**

**Connected** membership is \$5.00 per accepted work order.

The **Pro** membership is for a monthly membership of \$30.00 for unlimited work orders.

The *CorrigoPro Direct* membership is for high volume providers who would like to use your IT team to integrate with CorrigoPro

Click "NEXT"

| Ø                          | Ē                      | <b>(t3</b> )                             |
|----------------------------|------------------------|------------------------------------------|
| CONNECTED                  | PRO                    | CORRIGOPRO DIRECT                        |
| CHANGE                     | YOUR<br>CURRENT LEVEL  | CHANGE                                   |
| \$5.00 USD / work<br>order | \$30.00 USD /<br>month | \$645.00 USD /<br>month                  |
| $\checkmark$               | ~                      | $\checkmark$                             |
| $\checkmark$               | $\checkmark$           | $\checkmark$                             |
| $\checkmark$               | $\checkmark$           | $\checkmark$                             |
| -                          | -                      | $\checkmark$                             |
| $\checkmark$               | $\checkmark$           | $\checkmark$                             |
| \$5.00 USD/work order      | Unlimited              | \$0.99 USD/work order (in excess of 500) |
| -                          | \$19.00 USD/mo         | $\checkmark$                             |
| -                          | \$19.00 USD/mo         | V                                        |
| $\checkmark$               | $\checkmark$           | $\checkmark$                             |
| -                          | -                      | $\checkmark$                             |
| CHANGE                     | YOUR<br>CURRENT LEVEL  | CHANGE                                   |

### **Select Your Smart Zones**

Smart Zones are pre-defined geographic areas. Please be sure to select the Smart Zones that match your area of service

COMPANY PROFILE

#### **Corrigo Smart Zones**

#### SELECTING YOUR SMART ZONES

Selecting your Corrigo Smart Zones is simple – just follow the steps below to select your primary zone and any additional zones you need to match your coverage area.

Remember:

- · Your primary Smart Zone (service area) is included in your subscription.
- You can add as many zones as you need to complete your service area. Each additional zone is \$2.50 per month.
- · Each zone can be customized to the county or city level to match your service area

To see an interactive Smart Zone map click HERE

Need Help? Click HERE

Click "here" to select your smart zones

BACK

NEXT

Click "NEXT" to access the Smart Zones list

### **Select Your Smart Zones**

#### Select the Smart Zones that match your area of service

| COMPANY PROFILE    | Waldo David 🔻 at 🛛 David's HVAC 🔻 🏻 🇮 🕶                                                                                                    |
|--------------------|----------------------------------------------------------------------------------------------------|
| Set-Up Smart Zones | You selected 6 Smart Zone(s)<br>Australia<br>• New South Wales<br>• Northern Territory<br>• Queensland<br>• South Australia<br>• Victoria<br>• Western Australia<br>Click the 'I Agree' button below to confirm your selection and complete your Smart Zone set-up process. |
|                    |                                                                                                    |

### **Enter Your Company Credit Card Information**

Your payment method information is stored and protected, using the latest security software and most current Payment Card Industry(PCI) security standards

| <br>CORRIGOPRO<br>DESKTOP            |                  |             |  |
|--------------------------------------|------------------|-------------|--|
| Payment Method                       |                  |             |  |
| NAME<br>(as it appears on your card) | James Favreau    |             |  |
| CARD NUMBER<br>(no dashes or spaces) | 4444555566661111 | VISA Region |  |
| EXPIRATION                           | 01 January       |             |  |
| SECURITY CODE<br>(3 on back)         | 123              |             |  |
|                                      |                  | BACK        |  |

Once you have entered your credit card information, click "SAVE" to continue with your CorrigoPro registration

### **Confirmation and Completion of CorrigoPro Registration**

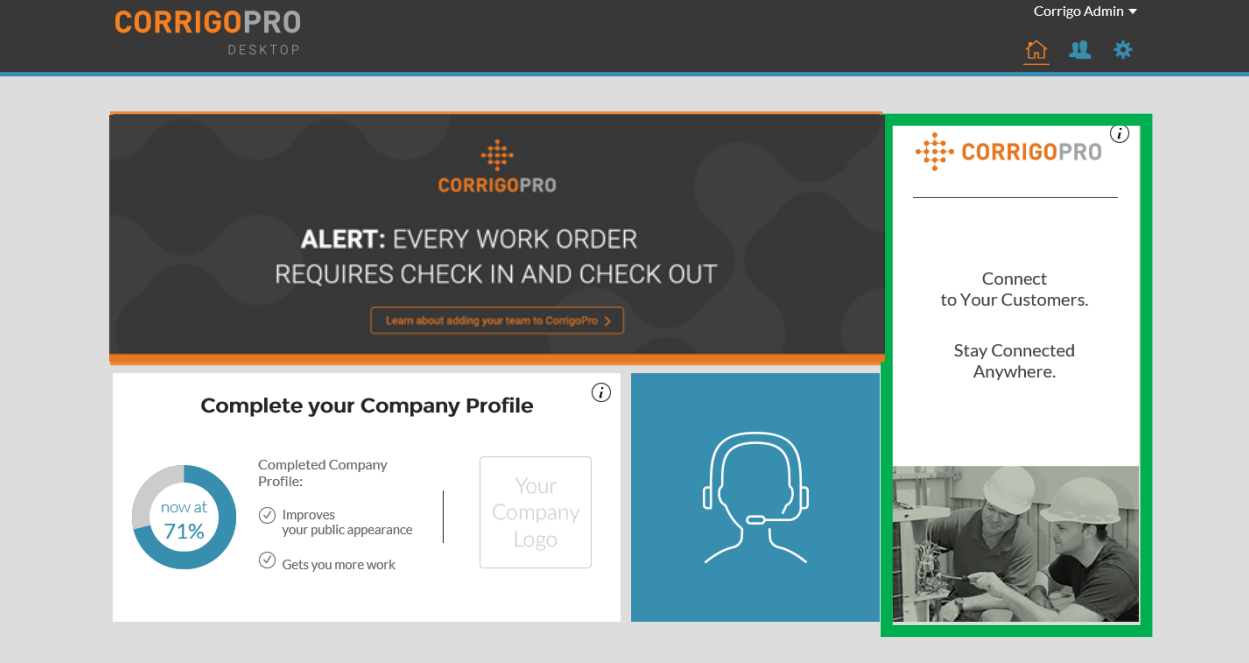

Your CorrigoPro Desktop has been created Click on the CorrigoPro tile to take the final

registration steps

http://globalgetcru.wpengine.com/invitemyteam/

© 2017 CORRIGO INCORPORATED. ALL RIGHTS RESERVED

SUPPORT PRIVACY POLICY

TERMS OF USE

### **Name and Phone Number Confirmation**

#### ☆ CORRIGOPRO

Corrigo Admin 🔻

| Quick Name And Phone Number                                                | A Name And Phone Number Confirmation                                               |              |  |
|----------------------------------------------------------------------------|------------------------------------------------------------------------------------|--------------|--|
| Before we add you to the Cru can we just confirm your name ar              | nd your cell phone number                                                          |              |  |
| MY CRU NAME James Favreau<br>(Your Cru Name will be seen by your customers |                                                                                    |              |  |
|                                                                            | (Your Cru Name will be seen by your customers so pick something appropriate)       |              |  |
| MY CELL #                                                                  | 14505550123                                                                        |              |  |
|                                                                            | (You will receive a text containing a download link for the CorrigoPro mobile app) |              |  |
|                                                                            |                                                                                    | JOIN THE CRU |  |

Confirm or enter your Cru name. This is the name you would like to be visible to customers

Confirm or enter your mobile phone number. You will receive a text message containing a download link for the CorrigoPro mobile app Landline can be used if you do not wish to use CorrigoPro mobile app Click "JOIN THE CRU" to complete your CorrigoPro registration

### **Invite Your Cru**

| ☆ > CORRIGOPRO                                  |                            | Corrigo Admin |  |
|-------------------------------------------------|----------------------------|---------------|--|
| Invite CruMembers                               |                            |               |  |
| Enter phone numbers to invite technicians and o | other members to your Cru. |               |  |
|                                                 | •                          | ]             |  |
|                                                 | ADD ANOTHER INVITATION     |               |  |
|                                                 |                            | CONTINUE      |  |

Now that your CorrigoPro registration is complete, you can immediately invite your managers, dispatchers, technicians, other staff members to join your Cru and connect via the CorrigoPro mobile app

Enter the mobile phone numbers of up to nine Cru members

If you prefer to skip this step and invite your Cru later, just click "CONTINUE"

# The CorrigoPro Tile

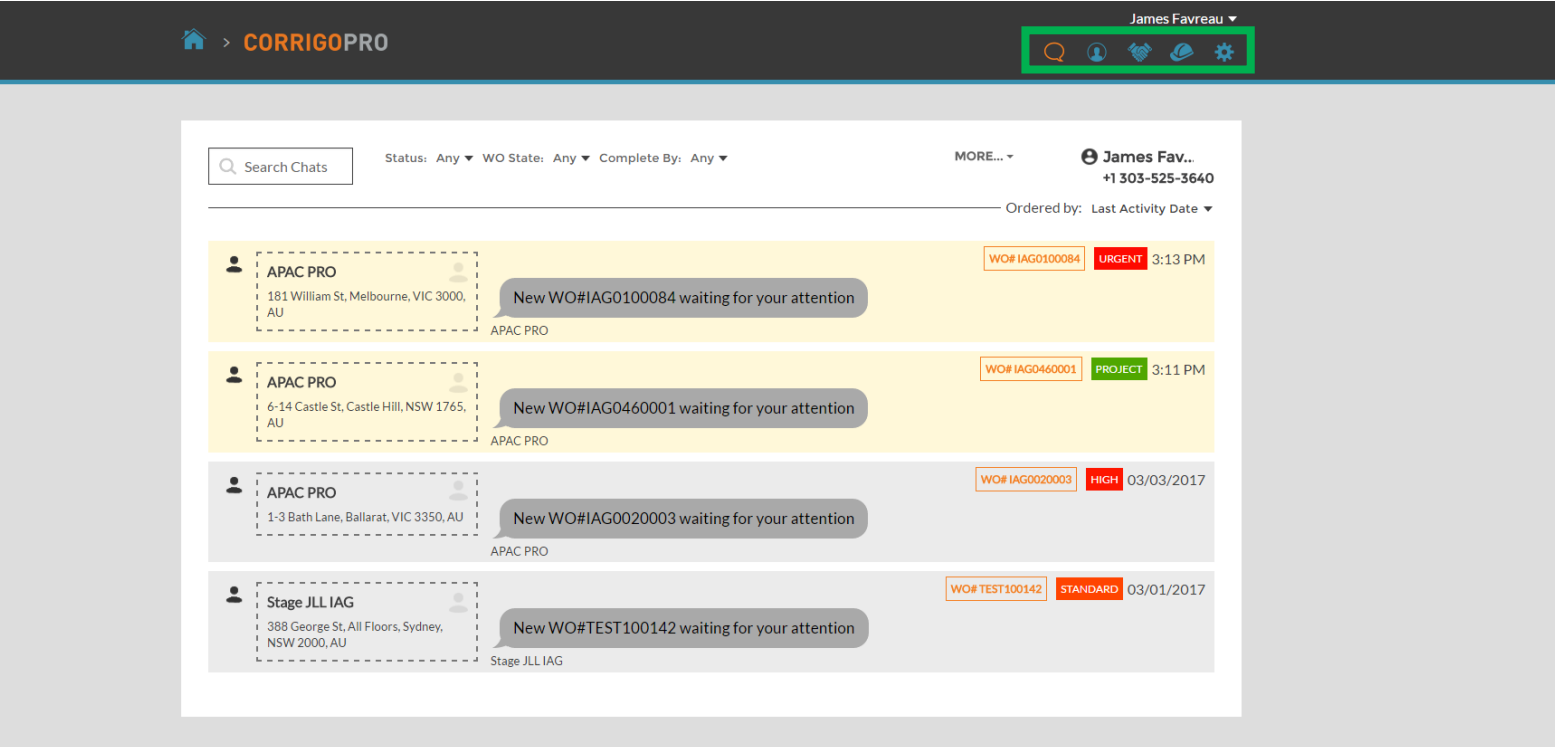

This is the CruChat landing page where you can access your CruChats and work orders, or navigate to Settings, Our Cru, Our Subs, and Our Customers

© 2017 CORRIGO INCORPORATED. ALL RIGHTS RESERVED

SUPPORT PRIVACY POLICY

TERMS OF USE

The navigation options are represented by a series of icons at the top of the page

#### **CONGRATULATIONS!**

| Image: Search Chats       Statule: Any *       Image: Statule: Any *       Image: Any *       Image: Any *       Image: Any *       Image: Any *       Image: Any *       Image: Any *       Image: Any *       Image: Any *       Image: Any *       Image: Any *       Image: Any *       Image: Any *       Image: Any * | ☆ > CORRIGOPRO                                                                                                    | Q                                | Corrigo Admin 🔻                            |  |
|----------------------------------------------------------------------------------------------------|----------------------------------------------------------------------------------------------------|----------------------------------|--------------------------------------------|--|
| You are now registered in CorrigoPro and ready to<br>start receiving work orders<br>The navigation options are represented<br>by a series of icons at the top of the<br>page<br>Let's start by clicking on the "Settings" icon,<br>represented by a gear                                                                                                    | Q Search Chats Status: Any ▼<br>No CruChats to display!                                                                                                    | MORE<br>jir<br>+1<br>Ordered by: | m<br>404-555-5555@<br>Last Activity Date ▼ |  |
| Let's start by clicking on the "Settings" icon, represented by a gear                                                                                                    | You are now registered in CorrigoPro a<br>start receiving work orders<br>The navigation options are represented<br>by a series of icons at the top of the<br>page | ind ready                        | / to                                       |  |
|                                                                                                    | Let's start by clicking on the "Settings" represented by a gear                                                                                                   | icon,                            |                                            |  |

© 2017 CORRIGO INCORPORATED. ALL RIGHTS RESERVED

SUPPORT PRIVACY POLICY TERMS OF USE

### **Settings: Notifications**

#### In the Settings section, you can set your email notification preferences

|                                                            | <b>、</b>                                                                                                    |             |    | Jame  | s Favre | eau ▼     |
|------------------------------------------------------------|----------------------------------------------------------------------------------------------------|-------------|----|-------|---------|-----------|
|                                                            |                                                                                                    |             | ◑  | 10    | ۶       | <u>يې</u> |
|                                                            |                                                                                                    |             |    |       |         |           |
| Settings                                                   |                                                                                                    | NOTIFICATIO | NS | ADVAN | NCED    |           |
| You can receive e-mail notif<br>You may unsubscribe or re- | ications about activities in your branches when you are offline.<br>subscribe at any time.                                                                                   |             |    |       |         |           |
| EMAIL NOTIFICATIONS                                        | If you wish to receive email notifications, while you ar<br>logged out, alerting you of unread CruChats, click the<br>email notifications "OFF" button, to switch it to "ON" | е           |    |       | ON      |           |
|                                                            | Click "SA                                                                                                    | VE"         |    | SAV   | 'E      |           |

The system will generate an email alert every 60 minutes to make you aware of any new work order details that have been sent to you, but not yet read

Click on "ADVANCED" for financial options.

### **Advanced Settings**

| CORRIGOPRO                                         | Waldo David ▼ at David's HVAC ▼   📆 ▼<br>Q (2) 《 《 ② |
|----------------------------------------------------|------------------------------------------------------|
|                                                    |                                                      |
| Settings                                           | NOTIFICATIONS                                        |
| FINANCIAL                                          |                                                      |
| Do not show invoicing info to CruMember users 🔞    | ON                                                   |
| Do not show NTE to CruMember users 🚯               | ON                                                   |
| Choose your desired setting by clicking the switch | nes on the right                                     |
| Then SAVE                                          | SAVE                                                 |

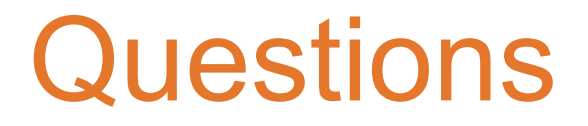

Contact Corrigo via phone or online:

https://corrigopro.com/contactus/